# Физика.Магнетизм

Инструкция пользователя

| O Modum Education                                   | 1  |
|-----------------------------------------------------|----|
| О курсе                                             | 1  |
| Инструкция по установке материалов на VR-устройство | 2  |
| Инструкция по использованию                         | 8  |
| Запуск приложения                                   | 8  |
| Взаимодействие с предметами                         | 9  |
| Подсказки                                           | 10 |
| Выход из симуляции                                  | 10 |
| Техническая поддержка                               | 10 |

## O Modum Education

Modum Education – это учебные материалы, разработанные с учетом стандартов школьной программы, которые легко встраиваются в структуру урока, для дополнительного вовлечения в учебный процесс и лучшего усвоения материала.

В данной инструкции указана необходимая информация для использования интерактивного VR-курса по предмету Физика и теме Магнетизм.

## О курсе

VR-курс по физике "Магнетизм" – обучающий комплекс для подготовки учащихся 8-9 классов по темам магнетизма и электромагнитной индукции. Позволяет изучить явления в пространстве, понять связь видимых действий с невидимыми феноменами. Система микроуроков позволяет гибко организовывать учебный процесс при первичном изучении материала, повторении и подготовке к экзамену.

В курсе представлены три типа микроуроков:

- теория изучение материала с трехмерными визуализациями;
- практика решение заданий с подсказками;
- тренировка решение заданий без подсказок.

## Инструкция по установке материалов на VRустройство

1. Откройте браузер на панели или компьютере, к которому подключается интерактивная доска. В поисковой строке вбейте edu.modumlab.com.

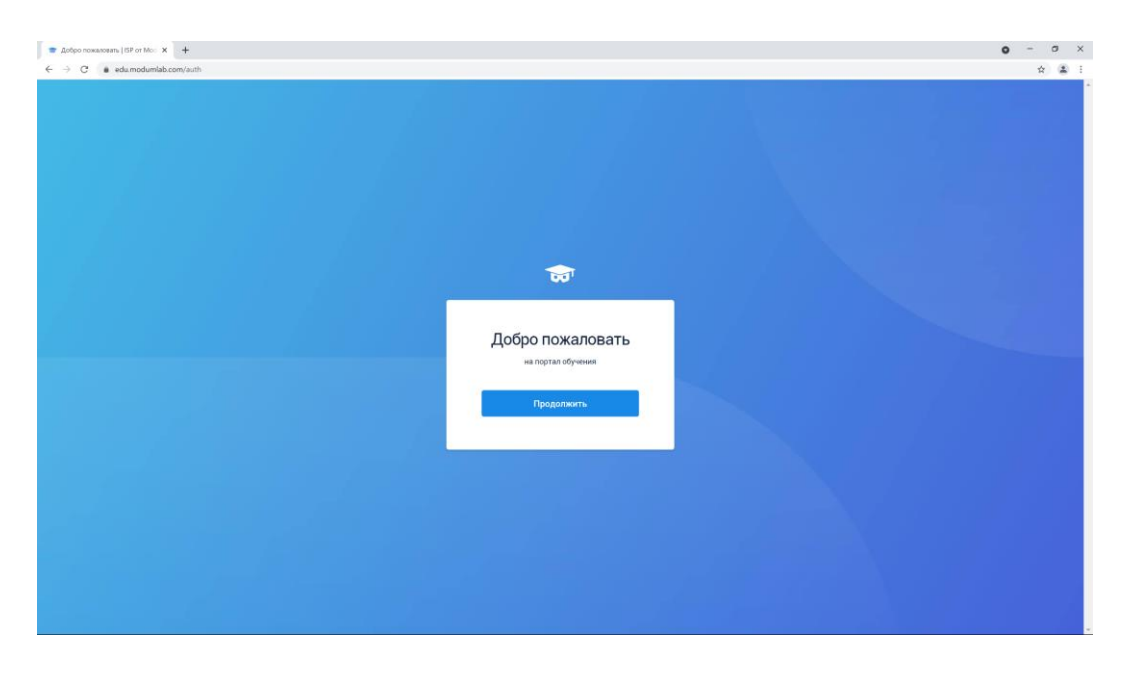

Нажмите кнопку "Продолжить" и в появившейся форме введите свой логин и пароль, который предоставлялся во время приобретения материалов.

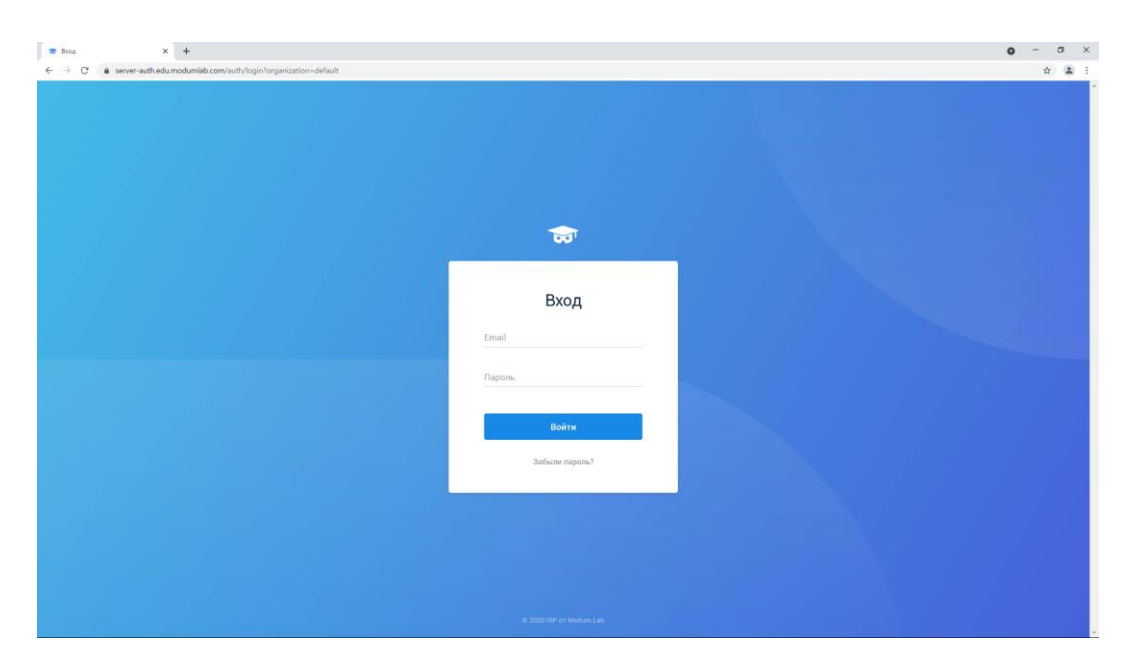

Так вы попадете на портал обучения. Нажмите "Скачать" в правом верхнем углу. На странице куда вы перешли, выберите "VR шлем". Скачивание установочного файла начнется автоматически.

| бучение сотрудников Мое обучение Общени               | e              | Скачать |
|-------------------------------------------------------|----------------|---------|
| Скачать приложени<br>Выберите необходимое устройство. | 1e             |         |
| Компьютер                                             | VR шлем        |         |
|                                                       |                |         |
| Windows                                               | HTC Vive Focus |         |

Скачанный файл будет иметь вид название\_файла.apk

2. Подключите VR-устройство к компьютеру

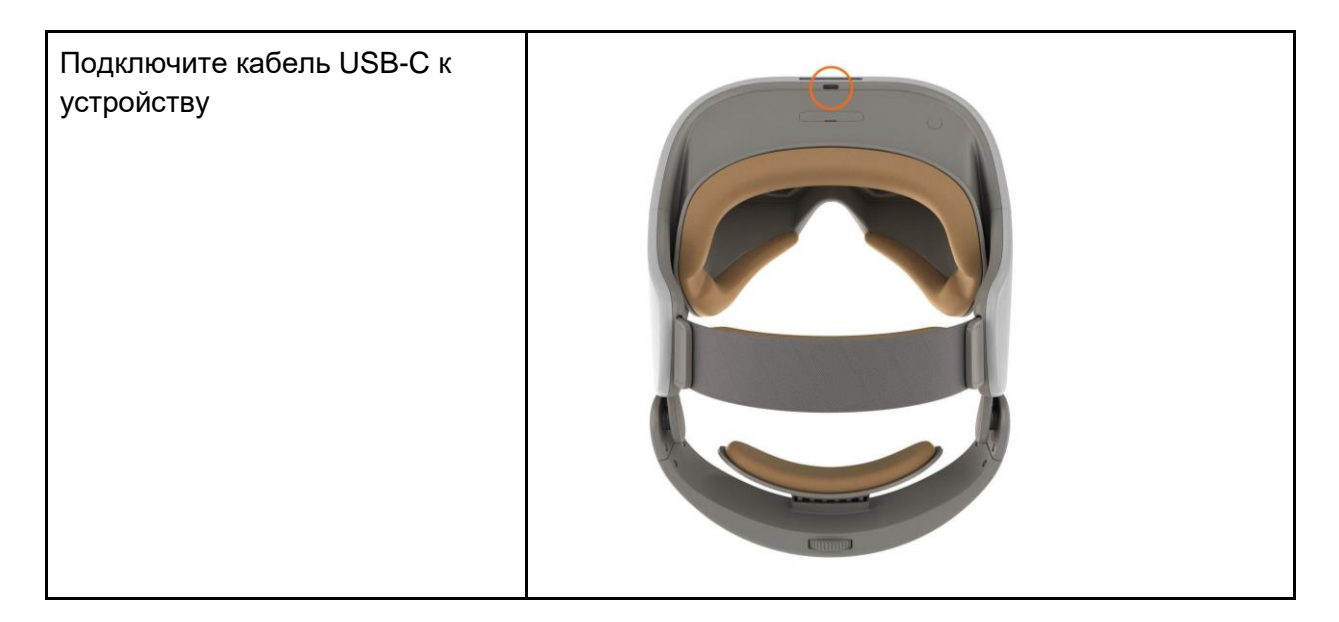

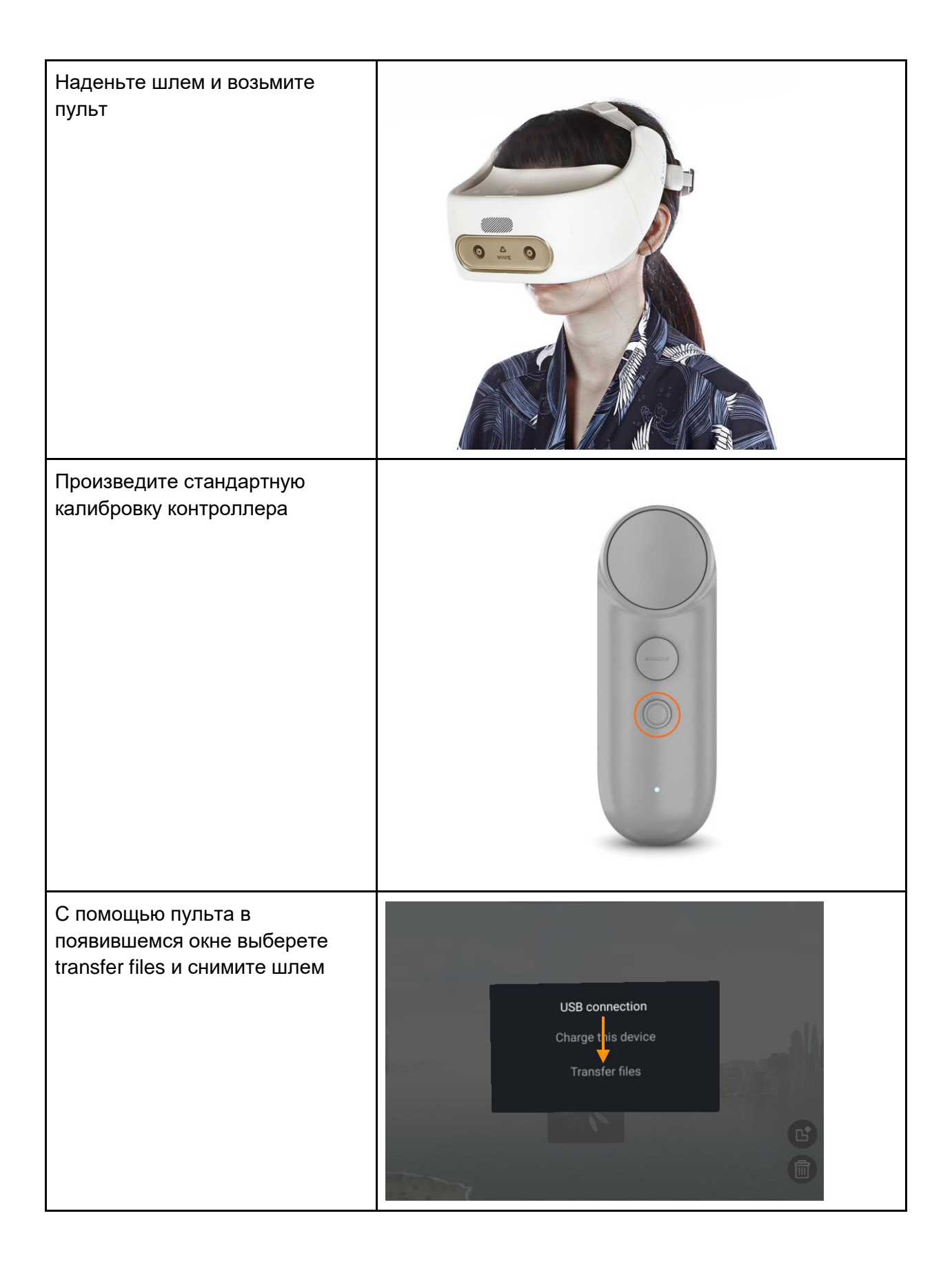

3. Откройте любой файл-менеджер\* на своем компьютере (например, "Мой компьютер"). Устройство отобразится как съемный носитель (флэшка/жесткий диск).

4. Перенесите скачанный с портала файл в папку **Download** на устройство

- 5. Отсоедините шлем от компьютера.
- 6. Наденьте шлем и на Рабочем столе перейдите в раздел Library/Библиотека

7.Найдите и запустите разделе Library/Библиотека приложение File manager/Диспетчер файлов

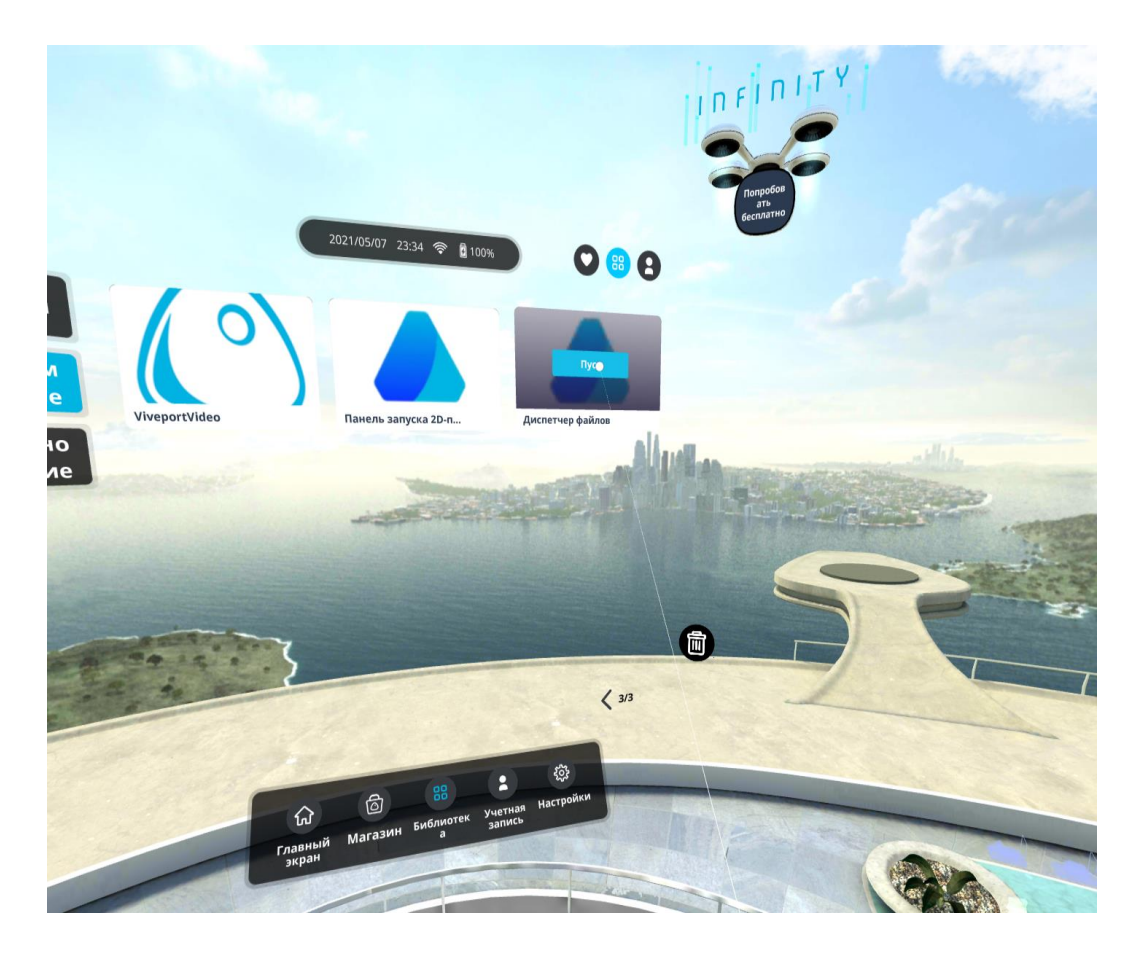

8. В появившемся экране зайдите в папку **Download** 

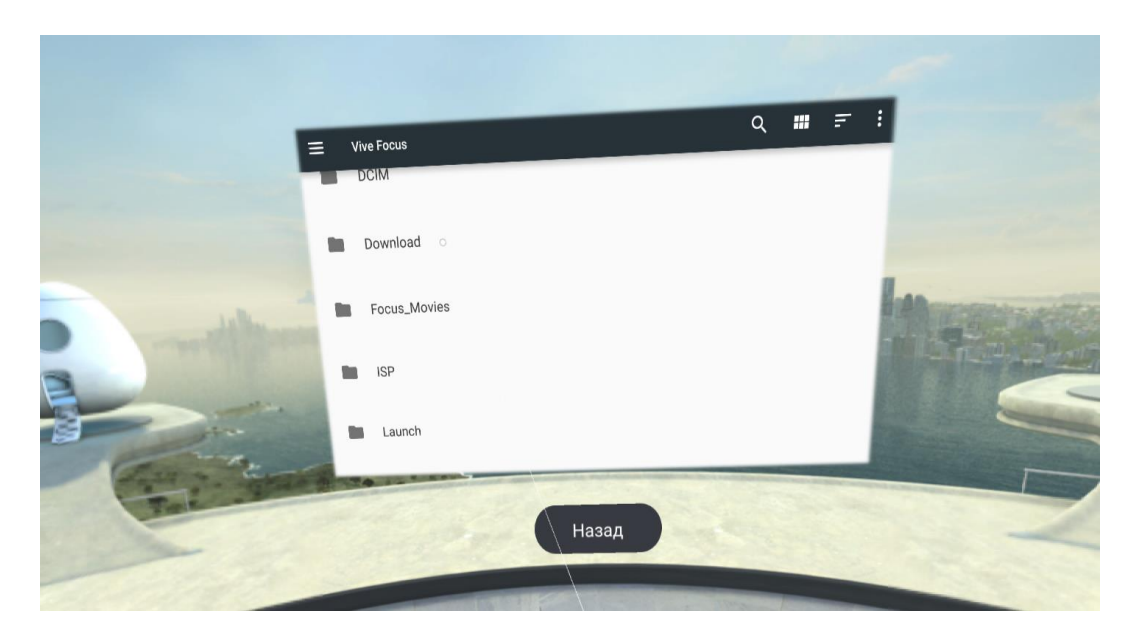

- 9. Нажмите 2 раза курком либо Touchpad с кликом на загруженный файл с форматом .apk
  - edu-focuslauncher-vc2.apk

10. Выберите Install

11. По завершении **нажмите Done**. Установленное приложение Modum Edu будет доступно в разделе Library/Библиотека

\*- на компьютерах Mac необходимо использовать дополнительную программу Android File Transfer (<u>https://www.android.com/filetransfer/</u>)

\*\*- при установке обязательно разрешите программе доступ к памяти устройства (allow)

12. Приложение готово для использования, его можно запустить и работать с ним.

13. Откройте приложение, авторизуйтесь и увидите все доступные вам материалы.

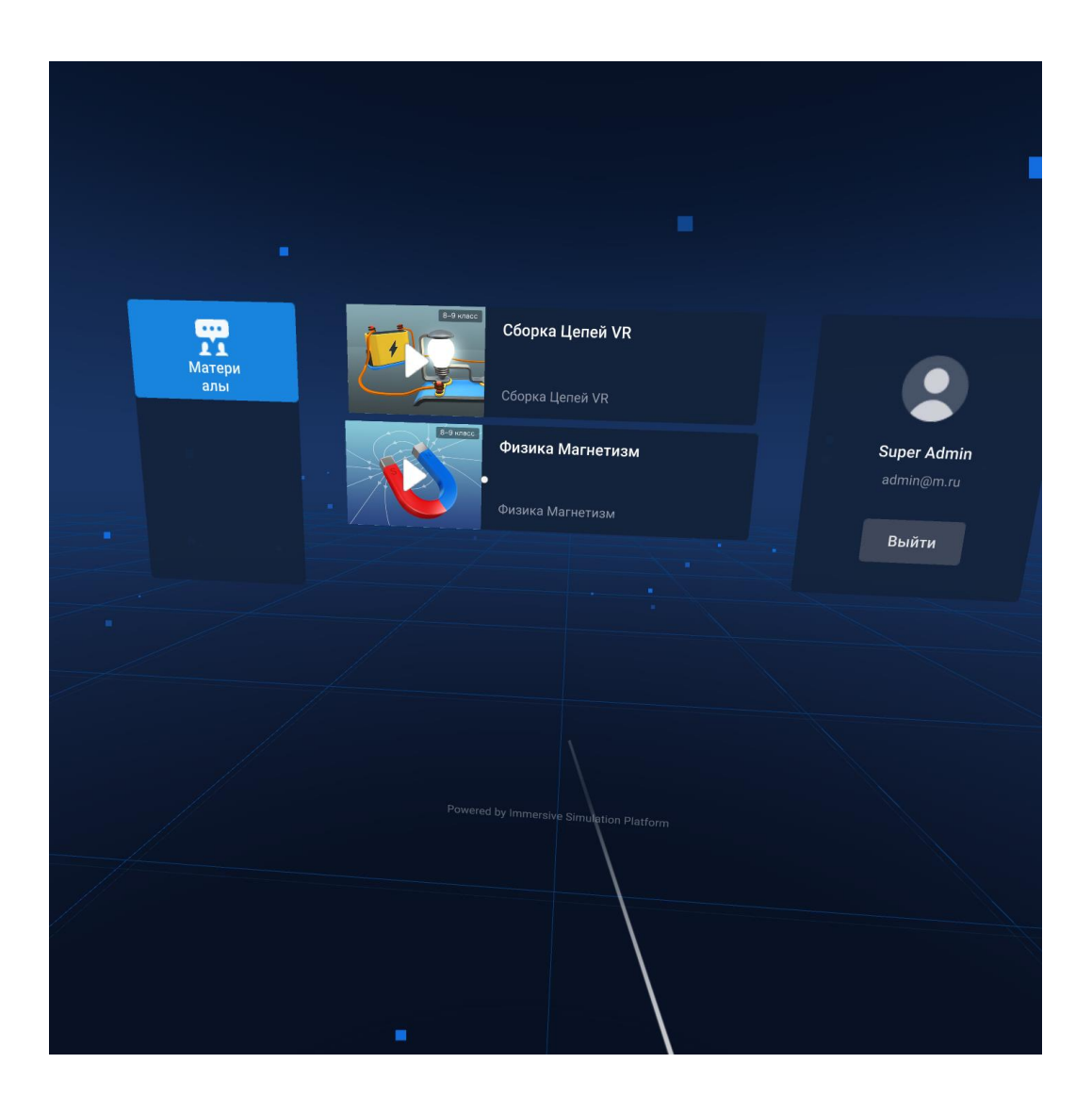

### Инструкция по использованию

### Запуск приложения

Включите VR-очки, откалибруйте контроллер нажав нижнюю кнопку на время до 10 секунд.

В библиотеки Vive Focus откройте лаунчер Modum Edu.

Авторизуйтесь со своим логином и паролем. В списке материалов нажмите на папку Физика. Магнетизм и выберите нужный микроурок по теории, практике или тренировке.

В списке материалов уроки расположены в следующей последовательности:

#### Теория

Постоянные магниты, опыт Ампера, опыт Эрстеда Правило правой руки, правило правой руки для катушки (соленоида) Сила Ампера, правило левой руки и сила Лоренца Опыт Фарадея, правило Ленца

#### Практика

Правило правой руки Опыт Эрстеда Правило левой руки Сила Лоренца Опыт Фарадея

#### Тренировка

Правило правой руки Опыт Эрстеда Правило левой руки Сила Лоренца Опыт Фарадея

После выбора нужной темы вы окажетесь в виртуальной лаборатории:

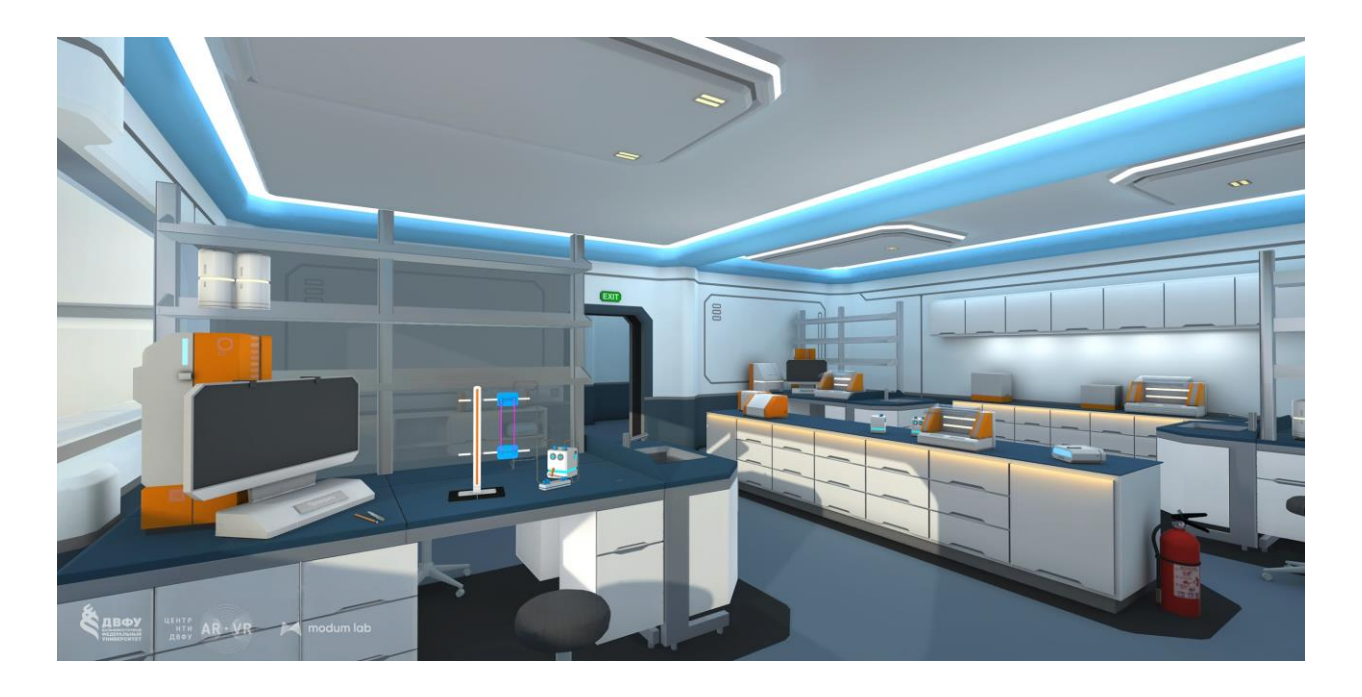

### Взаимодействие с предметами

Пользователь может взаимодействовать с интерактивными объектами в разделах практики и тренировки (в разделе теории он наблюдает за процессами).

В данных разделах необходимо решать задачи путем установки и вращения объектов. Все необходимые элементы находятся прямо перед пользователем. Диктор помогает пользователю с элементами управления голосом.

- Чтобы взять объект, необходимо навести на него указкой контроллера и нажать на курок.
- Чтобы установить объект, необходимо выбрать подходящее место в цепи (подсвечивается) и перенести туда объект, затем вновь нажать на курок.
- Можно вращать объект для правильного позиционирования его относительно элементов цепи, для этого необходимо навести на объект указкой и нажимать на круглую кнопку.
- Для проверки правильности решения пользователю необходимо нажать на кнопку "Проверить" у монитора на столе лаборатории.

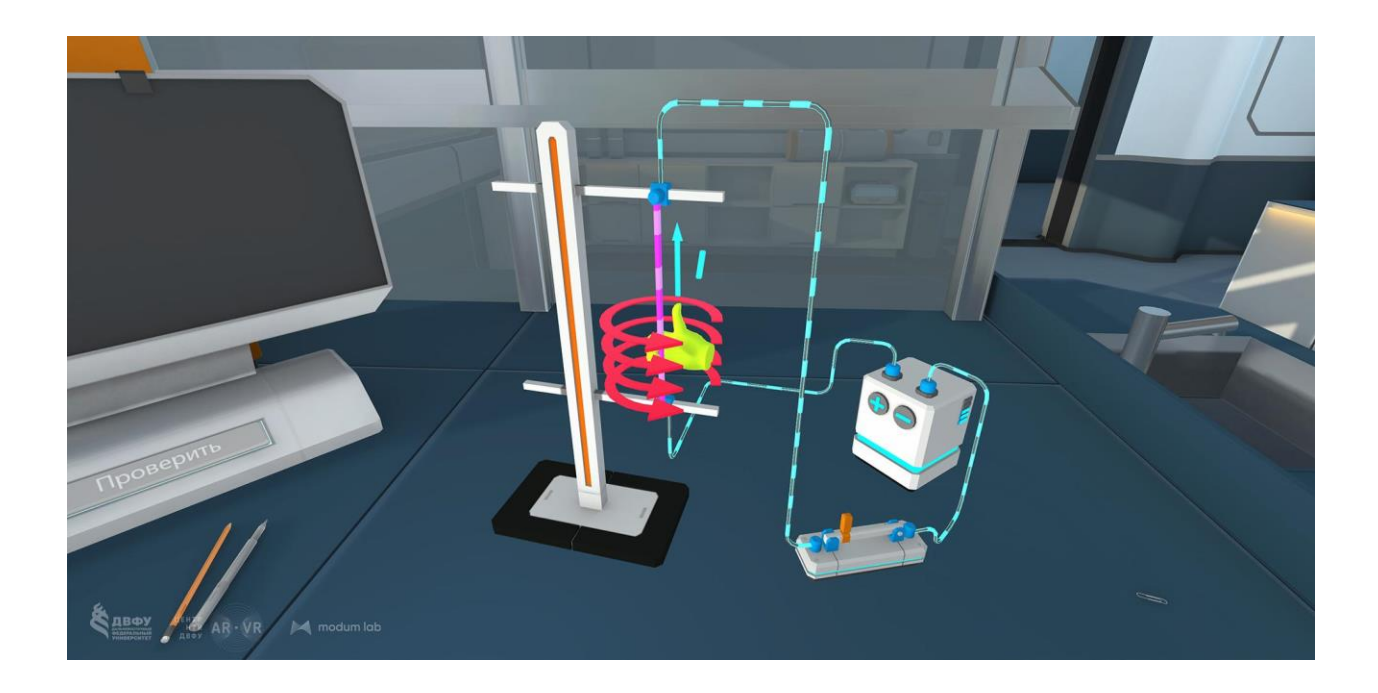

### Подсказки

В режиме практики если пользователь допускает ошибку во время решения задачи, то перед следующей попыткой ему предлагается прослушать подсказку.

### Выход из симуляции

Вы в любой момент можете выйти из симуляции, чтобы это сделать нажмите кнопку посередине контроллера и выберите "Выйти"

## Техническая поддержка

Если у вас остались вопросы по работе с интерактивными материалами Modum Education, пожалуйста, направьте их нам на адрес <u>support@modumlab.com</u>